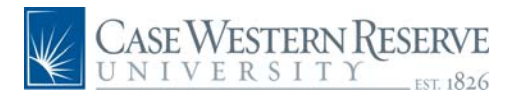

## PeopleSoft 8.8 Quick Reference Guide: CASE Directory Address Update Manager Navigation

www.case.edu/erp/hcm

- 1. From the left hand navigation menu, click Manager Self Service
- 2. Click Case Time Reporting
- 3. Click CASE Directory Address

The CASE Directory Address search screen will appear.

| CASE Direc<br>Enter any inform | <b>tory Address</b><br>nation you have and click Search. Leave fields blank for a list of all values. |
|--------------------------------|----------------------------------------------------------------------------------------------------|
| / Find an Exist                | ting Value                                                                                            |
| EmpliD:                        | begins with 👻                                                                                         |
| Department:                    | begins with 👽                                                                                         |
| Empl Rcd Nbr:                  | =                                                                                                    |
| Name:                          | begins with 🖌                                                                                         |
| Case Sensi                     | itive                                                                                                 |
| Search                         | Clear Basic Search 📳 Save Search Criteria                                                             |

4. Enter the Employee ID of the indivual

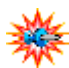

To view all the employees to which you access, leave the Employee ID blank and click Search.

5. Click Search

The CASE Directory Address screen will appear.

|                     |                    |                           |                    | <u>Home</u> | Add to Fewertes | I Stat     | out. |
|---------------------|--------------------|---------------------------|--------------------|-------------|-----------------|------------|------|
|                     |                    |                           |                    |             |                 | New Window | He   |
| CASE Direct         | ory Addres         | s                         |                    |             |                 |            |      |
| EmpliD:             | 1002602            | Jones,Hank                |                    |             |                 |            |      |
| Business Title:     | Director           | L                         | st Updated: 04/28/ | 2006 SYS    |                 |            |      |
| Campus Mailing Loc  | ation              |                           |                    |             |                 |            |      |
| Department:         | 501000             | Dean/General Admin        |                    |             |                 |            |      |
| Default Location Co | de: 7148           | LAW - School of Law       |                    |             |                 |            |      |
| Override Campus N   | failing Location:  | 9                         |                    |             |                 |            |      |
| Campus Mail Buildi  | ng:                | Gund Hall                 |                    |             |                 |            |      |
| Campus Mail Room    | 6                  | A17                       |                    |             |                 |            |      |
| Anysical Campus Of  | lice Address       |                           | Office Roo         | en:         |                 |            |      |
| 🔲 Suppress Can      | pus Office Addres  | is in Online Directory    |                    |             |                 |            |      |
| Off Campus Office A | ddress             |                           |                    |             |                 |            |      |
| Address 1:          |                    |                           |                    |             | ]               |            |      |
| Address 2:          |                    |                           |                    |             | ]               |            |      |
| City:               |                    | State:                    | Postat             |             | ]               |            |      |
| Off Campus Office   | Phone:             |                           |                    |             |                 |            |      |
| Suppress Off (      | Campus Office Ad   | Iress in Online Directory |                    |             |                 |            |      |
| Updates will app    | ear in the onli    | ne directory the next d   | ay.                |             |                 |            |      |
| Save                |                    |                           |                    |             |                 |            |      |
| uio To: Emp         | ovee Home          |                           |                    |             |                 |            |      |
| Pers                | anal Information H | 2008                      |                    |             |                 |            |      |

- 6. If updates are necessary, make the appropriate changes
- 7. Click Save

A Save Confirmation screen will appear.

8. Click  $\bigcirc K \bigcirc$  to continue